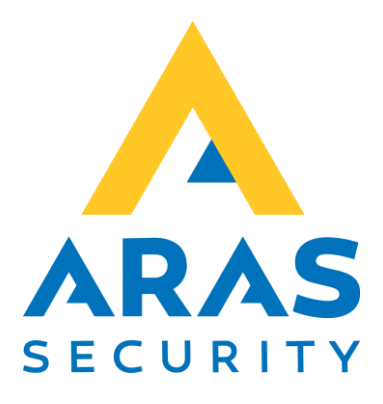

# SIMS Konfigurationsmanual

Gældende fra SIMS Config 6.1.5

| Version | Forfatter          | Ændringer        | Dato       |
|---------|--------------------|------------------|------------|
| 1.0     | Christian Tyllesen | Første udgave    | 03.09.2020 |
| 1.1     | Christian Tyllesen | Tilføjet Systems | 22.02.2021 |
| 1.2     | Christian Tyllesen | Div. Rettelser   | 03.01.2022 |

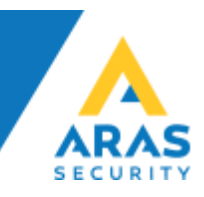

# Indhold

| Beskrivelse af SIMS Config General fane 3 |
|-------------------------------------------|
| System settings                           |
| General settings                          |
| Use SIMS Code Management 4                |
| Duress codes 4                            |
| Show user codes 4                         |
| Show user images                          |
| Data point information font5              |
| Floor plans                               |
| Debug logs                                |
| Beskrivelse af SIMS Config Options fane   |
| Alarm Interface                           |
| Presentlist                               |
| Automatic login user Picture viewer7      |
| Support for EMKA System7                  |
| Automatic NOX Configuration Backup7       |
| Call Alert                                |
| External Software7                        |
| Beskrivelse af SIMS Config Alarming fane  |
| Use detailed alarm handling8              |
| Show unhandled alarms on main screen8     |
| Show alarm handling user in alarm list    |
| Automatically acknowledge handled alarms  |
| Use complex alarm handling                |
| Beskrivelse af SIMS Config Systems fane10 |
| Beskrivelse af SIMS Config Addons fane11  |
| Hjælp og Support11                        |

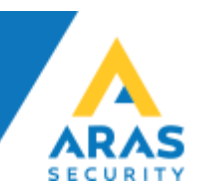

## Beskrivelse af SIMS Config General fane

| Installation name: NOX                                                                                 |                                                                                | First floor plan to show:                                           |
|----------------------------------------------------------------------------------------------------|--------------------------------------------------------------------------------|---------------------------------------------------------------------|
| Server IP Port: 2010                                                                                   |                                                                                | Last selected floor plan                                            |
| Comm. Module IP Port: 3000                                                                             |                                                                                | If there is no action, change back to the initial floor plan after: |
| Encryption key for Client:                                                                             |                                                                                | Back to initial floor plan after: 5 Min.                            |
| General settings                                                                                       |                                                                                | Initial floor plan at night:                                        |
| Show last login user name                                                                              |                                                                                | No floor plan                                                       |
| Area list: show areas colored                                                                          |                                                                                | Day from 00:00 to 23:59                                             |
| Deactivated detectors: show blue                                                                       |                                                                                | Day 10m 00.00 10 23.35                                              |
| TAt Client Login: Wait until user is logged into all sys                                               | If there is no night floor plan, the normal initial floor plan is shown always |                                                                     |
| ✓ Use SIMS Code Management ✓ Update individual users in the NOX CPU                                    | Duress codes                                                                   | Debuglogs                                                           |
| Use 3rd party database user update feature                                                             | No duress codes                                                                |                                                                     |
| Save card code unencrypted in database                                                                 | O All users with duress code                                                   | Retention time: // days                                             |
|                                                                                                    | C Individual duress codes                                                      |                                                                     |
| I▼ Allow multiple cards per user                                                                       |                                                                                |                                                                     |
| Allow multiple cards per user     Show user codes                                                      |                                                                                |                                                                     |
| Allow multiple cards per user  Show user codes  Show user images                                       |                                                                                |                                                                     |
| Allow multiple cards per user     Show user codes     Show user images     andom Code Lenoth: 6 digits |                                                                                |                                                                     |
| Allow multiple cards per user     Show user codes     Show user images andom Code Length: 6 digits     |                                                                                |                                                                     |

## System settings

Installation name, skriv navnet på ejeren/kunden her.

Server IP Port, angiver hvilken port SIMS klienterne kan forbinde på.

*Comm. Module IP Port,* benyttes eksklusivt i sammenhæng med SIMS ESPA 4.4.4 software modtager.

Encryption key for Client, angiv den nøgle som skal benyttes når der installeres en ny SIMS klient.

#### General settings

Show last login name, i SIMS Klient logind boks står operatørnavnet på den der sidst loggede på.

Area list, show areas colored, under Koblinger vises områder med farver.

Deactivated detectors: show blue, deaktiverede detektorer vises med blå farve (standard).

At Client login: Wait until user is logged in to all systems, SIMS Klienten venter med at logge operatører ind, indtil man er logget ind i alle centraler.

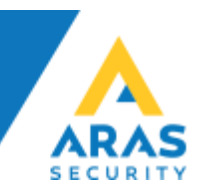

## Use SIMS Code Management

Slår NOX brugeradministrationen fra, og benytter SIMS SQL database til at styre og håndtere brugere.

SIMS Code Management er et krav hvis der skal bruges 3. parts integrationer til brugerstyring, f.eks. Active Directory Integration eller Card Exchange Integration, og det er en stor fordel hvis man skal administrere brugere hen over flere NOX Centraler. Gennem SIMS kan man nøjes med at oprette brugeren én gang og sende den ud til flere Centraler på samme tid.

*Update individual users in the NOX CPU*, opretter/opdaterer/sletter brugere omgående, når brugeren gemmes.

*Use 3rd party database user update feature*, aktiverer SIMSCodesAutoUpdate feature, og sætter SIMS i stand til at modtage brugere fra 3. part. Denne feature skal aktiveres hvis der skal laves integration med f.eks. Active Directory eller Card Exchange, samt andre 3. parts database integrationer.

*Save card code unencrypted in database,* gemmer kortnumre ukrypteret i databasen. Det skal benyttes hvis man vil lave integrationer hvor SIMS er styrende for kortnumre til 3. part systemer.

Allow multiple cards per user, tillader at der kan oprettes flere kort på brugerne i Brugeradministration (Maks. 10 kort pr. bruger er anbefalet).

Duress codes

Skal der benyttes trusselskoder i systemet eller ej.

No duress codes, ingen brugere kan konfigureres med trusselskode.

All users with duress code, alle brugere får automatisk trusselkode aktiveret.

Individual duress code, valgfrie brugere kan tildeles trusselskode

#### Show user codes

Er en global indstilling som angiver om det er tilladt at vise brugerkoderne i Brugeradministration, hvis dette fravælges, kan <u>ingen</u> operatører se eksisterende koder, ellers kan det konfigureres i SIMS Klienten på Operatørprofil niveau.

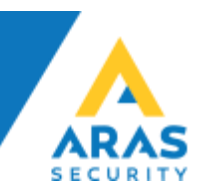

#### Show user images

Gør det muligt at knytte billeder til brugere direkte under Brugeradministration.

Denne feature kræver SIMS V6.2 som forventes frigivet i Q4 2020

Data point information font

Angiver hvilken font der benyttes som standard for datapunkter. F.eks. kan man placere en detektor, og få vist ID-nummeret på denne, det er denne font og størrelse der vil blive brugt.

Det er normalt ikke nødvendigt at ændre denne.

#### Floor plans

Opsætning af egenskaber for grundplaner.

First floor plan to show, vælg hvilken grundplan der skal vises som standard.

*Back to initial floor plan after*, vælg hvor lang tids inaktivitet der må gå før der skiftes tilbage til den valgte standard grundplan. Sættes til 0 for deaktivere funktionen.

*Initial floor plan at night*, angiv om der skal benyttes en anden grundplan om natten, No floor plan betyder at funktionen ikke benyttes.

Day from/to, angiv dagstid, f.eks. 08:00 til 16:00

#### Debug logs

Retention time, sæt antal dage debug logs skal gemmes.

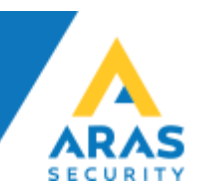

## Beskrivelse af SIMS Config Options fane

| <sup>7</sup> Presentlist Reader name for coming: DND Reader name for going: DD Delete saved users at midnight Update Last Seen from any reader <sup>7</sup> Automatic login user picture viewer At reader name: DND Windowposition: D 7 View time: D 7 View time: D 7 | ✓       Send system name         ✓       Send alarm type         ✓       With email         Subject:       \$T = Alar         ✓       With HTTP / HTTPS al         URL: | Text for input closed:<br>Text for alarm acknowl<br>rm type \$C = Text<br>larming<br>= System name<br>= Alarm type<br>= Alarm priority<br>= Text when input closed | Input closed<br>ledged:<br>t when input closed<br>\$A = Area name<br>\$I = Detector name<br>\$D = Detector ID Number |
|----------------------------------------------------------------------------------------------------|----------------------------------------------------------------------------------------------------|----------------------------------------------------------------------------------------------------|----------------------------------------------------------------------------------------------------|
| Support for EMKA System                                                                                                    | ✓ External Software                                                                                                    |                                                                                                    |                                                                                                    |
| Automatic NOX Configuration Backup                                                                                                    | Text on key:                                                                                                    | pport gernerator (AMS)                                                                                                    |                                                                                                    |
| C Backup eveny Hour G Backup eveny Dav                                                                                                    | Program: c:\                                                                                                    | AMS                                                                                                    |                                                                                                    |
| -                                                                                                    | Parameters:                                                                                                    |                                                                                                    |                                                                                                    |

## Alarm Interface

Åbner en Websocket på den angivne port hvor man kan lytte på alle alarmer der modtages i SIMS. Vær opmærksom på at protokollen som benyttes, er en Clear Text protokol.

Der findes ikke yderligere dokumentation til denne, men det er muligt at forbinde med en telnet til porten for at "lytte" med på beskederne.

#### Presentlist

Tilstedeværelses liste, registrerer personer som værende tilstede på en given lokation de viser deres kort/brik på en læser med IND som en del af navnet på CMO/CMU Modulet i NOX.

Fjerner personer fra tilstedeværelses listen igen når de viser deres kort/brik på en læser med UD som en del af navnet på CMO/CMU Modulet i NOX.

Navnet, IND og UD er valgfrit.

Delete users at midnight, sletter alle tilbageværende personer fra listen ved midnat.

*Update last seen from any reader,* inkluderer navnet på den læser hvor en person sidst har vist deres kort/brik.

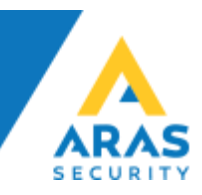

#### Automatic login user Picture viewer

kan vise et billede af den person som viser sit kort/brik på en læser som indeholder IND som en del af sit navn.

Navnet IND er valgfrit.

Det er muligt at justere hvor på skærmen man ønsker billedets pop-up boks.

#### Support for EMKA System

Giver mulighed for at integrere SIMS med et trådløst låsesystem fra EMKA til rackskabe.

#### Automatic NOX Configuration Backup

SIMS laver automatisk backup af alle NOX Centraler enten en gang i timen eller en gang i døgnet, og gemmer dem i et foruddefineret antal dage.

*Immediate Backup when configuration changed,* laver en backup af NOX Centralen omgående, hvis konfigurationen ændres.

#### Call Alert

Kan sende alarmer til udvalgte modtagere via ESPA 4.4.4, E-mail eller SMS (ved brug af et SMS modem). Denne funktion er udviklet for mange år siden, men benyttes stadig af nogle få kunder, og kan derfor ikke fjernes fra SIMS Config.

Det er ikke muligt at benytte denne funktion i Danmark, men man kan opnå de samme og bedre resultater ved at benytte de indbygge features i NOX for at sende beskeder til udvalgte brugere.

#### **External Software**

Gør det muligt at starte en ekstern applikation inde fra SIMS Klienten. Dette erstatter knappen "Om SIMS" med den valgte tekst.

Text on key: Angiv navnet på knappen.

Program: Angiv stien til applikationen man ønsker at starte.

Parameters: Angiv evt. parametre applikationen skal startes med.

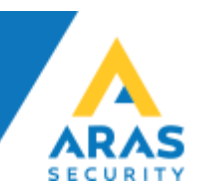

## Beskrivelse af SIMS Config Alarming fane

| Popup alarm when new alarm is triggered                                                                                                    | ✓ Use complex alarm handling                                                                                                    |
|----------------------------------------------------------------------------------------------------|----------------------------------------------------------------------------------------------------|
| Use detailed alarm handling           ✓         With additional alarm handling functions           ✓         With phone number list           *         Show unhandled alarms on main screen           ✓         If there are unhandled alarms -> no logout possible | <ul> <li>✓ Alarm type must be selected to acknowledge alarm</li> <li>Personal attack type: 5. Overfald </li> <li>✓</li> <li>All other settings are made in SIMS Client</li> </ul> |
| <sup>5</sup> Show alarm handling user in alarm list<br>▼ Alarm handling only by same user<br>▼ Only exit alarm screen when alarm is handled                                                                                                    |                                                                                                    |

*Popup alarm when new alarm is triggered,* når der trigges en ny alarm, popper Alarm vinduet automatisk op, og tager prioritet, det betyder at hvis man arbejder i systemet, vil man blive afbrudt af denne popup. Vær opmærksom på at indstillingen er Global, altså gælder den alle operatører.

#### Use detailed alarm handling

vælges denne option skal der oprettes forholdsordrer og standard procedurer for de enkelte alarmer.

With additional alarm handling functions, abner for yderligere alarmbehandlings valg.

*With phone number list,* vælges denne option skal der oprettes kontaktpersoner med telefonnumre.

#### Show unhandled alarms on main screen

Viser knappen Ubehandlede alarmer i hovedmenuen.

*If there are unhandled alarms -> no logout possible,* hvis der er ubehandlede alarmer, kan operatøren ikke logge ud.

#### Show alarm handling user in alarm list

Viser den operatør som behandler alarmen i listen sammen med alarmen.

Alarm handling only by same user, kræver det er den samme bruger der behandler alarmerne.

*Only exit alarm when alarm is handled,* kræver at alarmerne er behandlet før alarm vinduet kan lukkes.

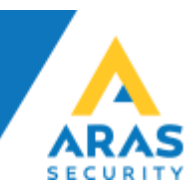

Automatically acknowledge handled alarms

Kvitterer automatisk alarmer når de er behandlet.

Use complex alarm handling

Tvinger operatøren til at vælge alarmtypen for en given alarm.

Personal attack type, i tilfælde af Personal attack/Overfald vælges den valgte type

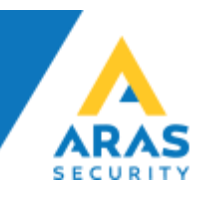

## Beskrivelse af SIMS Config Systems fane

Når der skal oprettes forbindelse til en ny central, skal den vælges ved at klikke på New knappen. Der fremkommer en liste med mulighed for at oprette forskellige centraler/funktioner, og her vælges NOX System (Øvrige systemer er ikke omfattet i denne vejledning).

| Add new system       | ×                 |  |  |
|----------------------|-------------------|--|--|
| NOX System           | IP Cameras        |  |  |
| General alarm system | Panasonic VCR     |  |  |
| Info                 | Milestone VCR     |  |  |
| Texts                | INEX VCR          |  |  |
| Watchdog             | Avigilon VCR      |  |  |
| Firealarm System     | MarchNetworks VCR |  |  |
|                      | Email Trigger     |  |  |
| Back                 |                   |  |  |

Udfyld Name, IP Address (Hostname) og User code som minimum og klik Save. Gentag fra toppen for hver central der skal tilføjes.

| NOX                                               |
|---------------------------------------------------|
|                                                   |
| ess: 10.10.11.10                                  |
| rity Level 3 (Code) C Security Level 4 (Username) |
| )de: ***                                          |
|                                                   |
| chronize time from SIMS                           |
|                                                   |
| e input state changes to database                 |
| nands to SIMS Server                              |
| sync database Block Unblock Communication         |
| A System                                          |
|                                                   |
|                                                   |
|                                                   |
|                                                   |

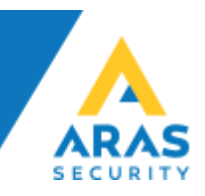

# Beskrivelse af SIMS Config Addons fane

| III SIMS Config V6.1.5                                                       | <br>_ |      | X |
|------------------------------------------------------------------------------|-------|------|---|
| File                                                                         |       |      |   |
| General Options Alarming Systems Addons                                      |       |      |   |
|                                                                              |       |      |   |
| No.       Name       Type       New         Edit       Delete                |       |      |   |
| Service Functions<br>Status: Stopped Stop Start Resync database<br>from CPUs |       | Save |   |

Mulighed for at integrere SMS, E-mail, HTTPS og PSA

Beskrivelse under overvejelse, da disse funktioner ikke benyttes i Danmark.

## Hjælp og Support

Du kan finde flere guides og manualer på vores hjemmeside, <u>https://www.aras.dk</u> under Support.

Du kan skrive til vores Support medarbejdere på <u>support@aras.dk</u> der bliver automatisk oprettet en sag i vores sagsstyringssystem ved denne type henvendelser.

Du kan også vælge at ringe til os på +45 70 27 40 90 og vælge Support.